# 使用Microsoft RADIUS配置Cisco VPN 3000集中器

## 目錄

簡介
必要條件
需求
採用元件
慣例
在Windows 2000和Windows 2003上安裝並配置RADIUS伺服器
安裝RADIUS伺服器
使用IAS配置Microsoft Windows 2000 Server
使用IAS配置Microsoft Windows 2003 Server
配置用於RADIUS身份驗證的Cisco VPN 3000集中器
驗證
疑難排解
WebVPN身份驗證失敗
針對Active Directory的使用者身份驗證失敗
相關資訊

# <u>簡介</u>

Microsoft Internet Authentication Server(IAS)和Microsoft Commercial Internet System(MCIS 2.0)目前可用。Microsoft RADIUS伺服器很方便,因為它使用主域控制器上的Active Directory作為 其使用者資料庫。不再需要維護單獨的資料庫。它還支援點對點隧道協定(PPTP)VPN連線的40位和 128位加密。請參閱<u>Microsoft清單:配置撥號的IAS和VPN訪問文檔</u>,瞭解更多資訊。

## 必要條件

## <u>需求</u>

本文件沒有特定需求。

### 採用元件

本文件所述內容不限於特定軟體和硬體版本。

#### <u>慣例</u>

<mark>請參閱<u>思科技術提示慣例以瞭解更多有關文件慣例的資訊。</u></mark>

## 在Windows 2000和Windows 2003上安裝並配置RADIUS伺服器

#### 安裝RADIUS伺服器

如果尚未安裝RADIUS伺服器(IAS),請執行以下步驟,以進行安裝。如果您已安裝RADIUS伺服器 ,請繼續執行<u>組態步驟</u>。

- 1. 插入Windows Server光碟並啟動安裝程式。
- 2. 按一下Install Add-On Components,然後按一下Add/Remove Windows Components。
- 3. 在元件中,按一下Networking Services(但不選中或清除覈取方塊),然後按一下Details。
- 4. 選中Internet Authentication Service, 然後按一下OK。
- 5. 按「Next」(下一步)。

#### 使用IAS配置Microsoft Windows 2000 Server

完成以下步驟即可設定RADIUS伺服器(IAS)和啟動服務,以便在VPN集中器上驗證使用者身分。

- 1. 選擇開始>程式>管理工具> Internet身份驗證服務。
- 2. 按一下右鍵Internet Authentication Service,然後從出現的子選單中按一下Properties。
- 3. 前往RADIUS索引標籤檢查連線埠的設定。如果您的RADIUS驗證和RADIUS記帳使用者資料 包協定(UDP)埠與驗證和記帳中提供的預設值(1812和1645,1813和1646)不同,請鍵入您的 埠設定。完成後按一下OK。注意:請勿更改預設埠。使用逗號將多個埠設定用於身份驗證或 記帳請求,從而分隔埠。
- 4. 按一下右鍵Clients並選擇New Client,以將VPN集中器作為身份驗證、授權和記帳(AAA)客戶 端新增到RADIUS伺服器(IAS)。注意:如果在兩個Cisco VPN 3000集中器之間配置了冗餘 ,則還必須將備份的Cisco VPN 3000集中器作為RADIUS客戶端新增到RADIUS伺服器。
- 5. 輸入友好名稱並選擇為Protocol Radius。
- 6. 在下一個視窗中使用IP地址或DNS名稱定義VPN集中器。
- 7. 從客戶端 供應商捲軸中選擇Cisco。
- 8. 輸入共用金鑰。注意:您必須記住您使用的確切密碼。您需要此資訊才能配置VPN集中器。
- 9. 按一下「Finish」(結束)。
- 10. 按兩下Remote Access Policies,然後按兩下顯示在視窗右側的策略。注意:安裝IAS後,遠端訪問策略應該已經存在。在Windows 2000中,根據使用者帳戶的撥入屬性和遠端訪問策略 授予授權。遠端訪問策略是一組條件和連線設定,使網路管理員在授權連線嘗試時更具靈活 性。Windows 2000路由和遠端訪問服務和Windows 2000 IAS都使用遠端訪問策略來確定是 接受還是拒絕連線嘗試。在這兩種情況下,遠端訪問策略都儲存在本地。有關如何處理連線 嘗試的詳細資訊,請參閱Windows 2000 IAS文檔。

| Allow access if dial-in permission is enabled Properties                                              |  |  |  |  |
|----------------------------------------------------------------------------------------------------|--|--|--|--|
| Settings                                                                                              |  |  |  |  |
| Policy name: Allow access if dial-in permission is enabled                                            |  |  |  |  |
| Specify the conditions to match:                                                                      |  |  |  |  |
| Day-And-Time-Restrictions matches "Sun 00:00-24:00; Mon 00:00-24:00; <sup>1</sup>                     |  |  |  |  |
|                                                                                                    |  |  |  |  |
| Add Remove Edit                                                                                       |  |  |  |  |
| If a user matches the conditions                                                                      |  |  |  |  |
| Grant remote access permission                                                                        |  |  |  |  |
| C Deny remote access permission                                                                       |  |  |  |  |
| Access will be granted with the profile you specify, unless access is overridden on a per-user basis. |  |  |  |  |
| Edit Profile                                                                                          |  |  |  |  |
| OK Cancel Apply                                                                                       |  |  |  |  |

- 11. 選擇**授予遠端訪問許可權**,然後按一下**編輯配置檔案**以配置撥入屬性。
- 12. 在Authentication頁籤上選擇要用於身份驗證的協定。選中Microsoft Encrypted Authentication version 2並取消選中所有其他身份驗證協定。注意:此撥入配置檔案中的設定 必須與VPN 3000集中器配置和撥入客戶端中的設定匹配。在此示例中,使用不採用PPTP加 密的MS-CHAPv2身份驗證。
- 13. 在Encryption頁籤上選中No Encryption。
- 14. 按一下「OK」以關閉「撥入」設定檔,然後按一下「OK」以關閉遠端存取原則視窗。
- 15. 按一下右鍵Internet身份驗證服務,然後按一下控制檯樹中的啟動服務。注意:您也可以使用 此功能停止服務。
- 16. 完成這些步驟,修改使用者以允許連線。選擇Console > Add/Remove Snap-in。按一下 Add並選擇Local Users and Groups管理單元。按一下「Add」。確保選擇Local Computer按 一下「Finish」,然後「OK」。
- 17. 展開Local User and Groups,然後按一下左窗格中的Users資料夾。在右窗格中,按兩下要 允許訪問的使用者(VPN使用者)。
- 18. 轉到「撥入」頁籤,然後在「遠端訪問許可權(撥入或VPN)」下選擇Allow Access。

| test Properties                                          | <u>?</u> × |
|----------------------------------------------------------|------------|
| General Member Of Profile Dial-in                        |            |
| Remote Access Permission (Dial-in or VPN)                |            |
| Allow access                                             |            |
| C Deny access                                            |            |
| Control access through Remote Access Policy              |            |
| Verify Caller-ID:                                        |            |
| Callback Options                                         |            |
| No Callback                                              |            |
| C Set by Caller (Routing and Remote Access Service only) |            |
| C Always Callback to:                                    |            |
| Assign a Static IP Address                               |            |
| Apply Static Routes                                      |            |
| Define routes to enable for this Dial-in                 |            |
|                                                          |            |
| OK Cancel                                                | Apply      |

19. 按一下「Apply」和「OK」以完成操作。如果需要,可以關閉Console Management視窗並 儲存會話。您修改的使用者現在可以通過VPN客戶端訪問VPN集中器。請記住,IAS伺服器 僅對使用者資訊進行身份驗證。VPN集中器仍然執行組身份驗證。

#### 使用IAS配置Microsoft Windows 2003 Server

完成以下步驟,以便使用IAS配置Microsoft Windows 2003伺服器。

**注意:**這些步驟假設IAS已安裝在本地電腦上。如果不是,請通過**控制面板>新增/刪除程式**新增此項 。

- 選擇Administrative Tools > Internet Authentication Service,然後按一下右鍵RADIUS Client以新增新的RADIUS客戶端。鍵入客戶端資訊後,按一下OK。
- 2. 輸入友好名稱。
- 3. 在下一個視窗中使用IP地址或DNS名稱定義VPN集中器。
- 4. 從客戶端 供應商捲軸中選擇Cisco。
- 5. 輸入共用金鑰。注意:您必須記住您使用的確切密碼。您需要此資訊才能配置VPN集中器。
- 6. 按一下「**OK**」以完成。
- 7. 轉到**遠端訪問策略**,按一下右鍵**連線到其他訪問伺服器**,然後選擇**屬性**。
- 8. 選擇**授予遠端訪問許可權**,然後按一下**編輯配置檔案**以配置撥入屬性。

- 9. 在Authentication頁籤上選擇要用於身份驗證的協定。選中Microsoft Encrypted Authentication version 2並取消選中所有其他身份驗證協定。注意:此撥入配置檔案中的設定必須與VPN 3000集中器配置和撥入客戶端中的設定匹配。在此示例中,使用不採用PPTP加密的MS-CHAPv2身份驗證。
- 10. 在Encryption頁籤上選中No Encryption。

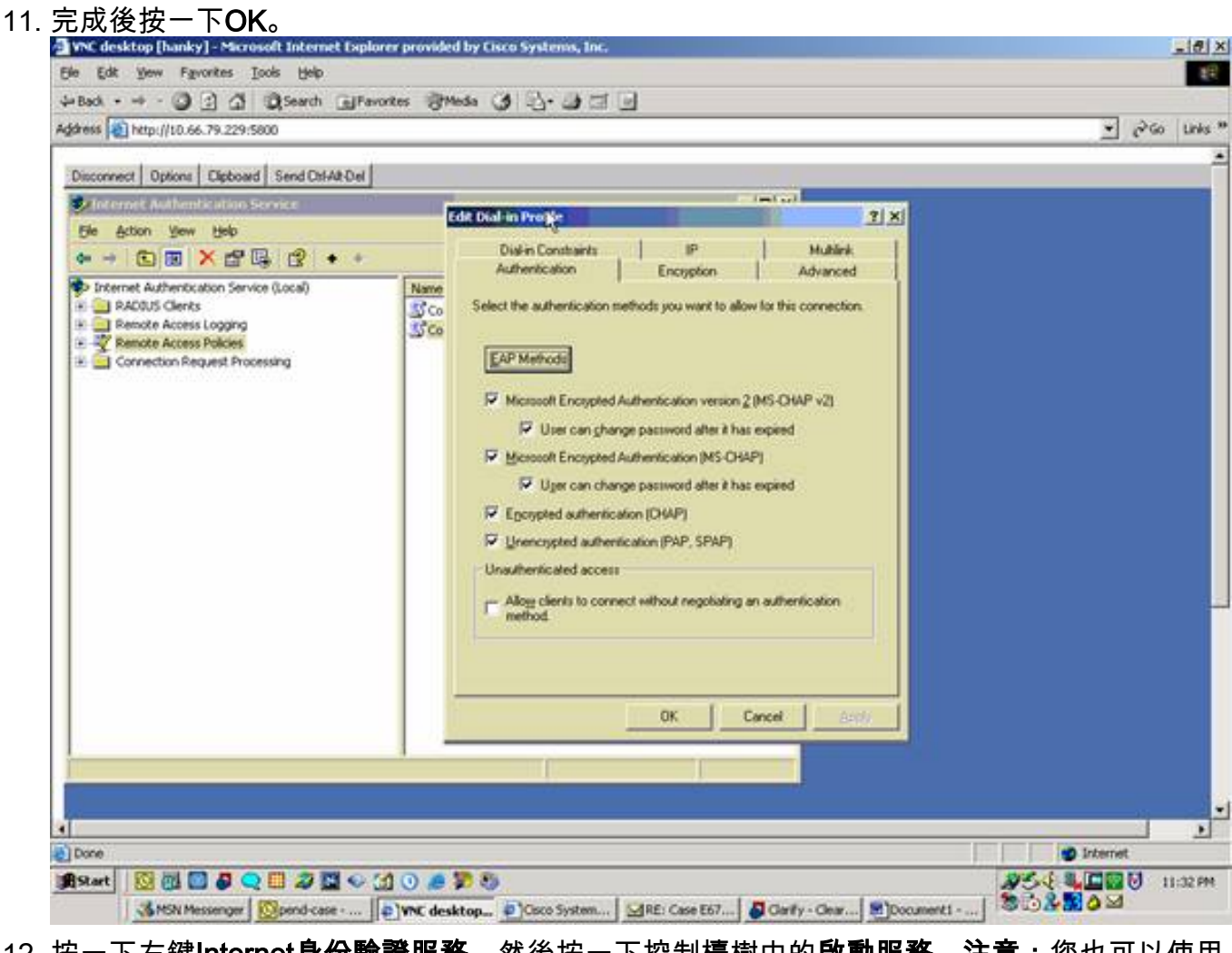

- 12. 按一下右鍵Internet身份驗證服務,然後按一下控制檯樹中的啟動服務。注意:您也可以使用 此功能來停止服務。
- 13. 選擇Administrative Tools > Computer Management > System Tools > Local Users and Groups,按一下右鍵Users,然後選擇New Users,以便將使用者新增到本地電腦帳戶中。
- 14. 使用思科密碼「vpnpassword」新增使用者並檢查此配置檔案資訊。在「General(常規)」 頁籤上,確保選中Password Never Expired選項,而不是「User Must Change Password(使用者必須更改密碼)」選項。在「撥入」頁籤上,為**允許訪問**(或保留「通過 遠端訪問策略控制訪問」的預設設定)選擇選項。完成後按一下OK。

| desktop [hanky] - Microsoft In | ternet Explorer provided by Cisco Systems, Inc.                                                                                                    | _10             |
|--------------------------------|----------------------------------------------------------------------------------------------------|-----------------|
| Edit Yew Fgvorites Loois (     | yap                                                                                                    | 1               |
| × - → - ◎ ② ③ ③ ◎ ∞            | ech @Favortes @Meda 🔇 🔂 🕁 🖾 🔄                                                                                                    |                 |
| http://10.66.79.229:5800       |                                                                                                    | 🛫 🗟 Go Link     |
| area   opon   opcost   oex     |                                                                                                    |                 |
| Computer                       | Sca Properties       21×         General       Member Of       Positie       Environment       Sections         Remote Access Permission (Dialer or VPN)       Dialer       Image: Control Dialer       Image: Control Dialer         Catheor Access Permission (Dialer or VPN)       Along access       Image: Control Dialer       Image: Control Dialer         Catheor Access Permission (Dialer or VPN)       Image: Control Dialer       Image: Control Dialer       Image: Control Dialer         Catheor Dialer       Dialer (Dialer Access Policy)       Image: Control Dialer       Image: Control Dialer       Image: Control Dialer         Marge Catheor Dialer       Catheor Dialer (Pouting and Benote Access Service orbit)       Image: Control Dialer       Image: Control Dialer         Arrige a Static IP Address       Image: Control Dialer       Image: Control Dialer       Image: Control Dialer         OK       Cancel       Dialer       Image: Control Dialer       Image: Control Dialer |                 |
| 0                              |                                                                                                    | g Internet      |
|                                |                                                                                                    | AND R COMM HAND |

# 配置用於RADIUS身份驗證的Cisco VPN 3000集中器

完成以下步驟,配置用於RADIUS身份驗證的Cisco VPN 3000集中器。

使用Web瀏覽器連線到VPN集中器,然後從左側框架選單中選擇Configuration > System > Servers > Authentication。

| Configuration   System   Servers   Authentication                                                                                                    |                                                                                                    |
|----------------------------------------------------------------------------------------------------|----------------------------------------------------------------------------------------------------|
|                                                                                                    | Save Needed                                                                                             |
| This section lets you configure parameters for servers that au<br>You should have a properly configured RADIUS, NT Doma<br>can configure the internal server and <u>add users to the internal</u> | thenticate users.<br>in, SDI or Kerberos/Active Directory server to access, or you<br><u>database</u> . |
| Click the <b>Add</b> button to add a server, or select a server and                                                                                                    | click Modify, Delete, Move, or Test.                                                                    |
| Authentication<br>Servers                                                                                                    | Actions<br>Add<br>Modify<br>Delete<br>Move Up<br>Move Down<br>Test                                      |

2. 按一下Add並配置這些設定。伺服器型別= RADIUS身份驗證伺服器= RADIUS伺服器(IAS)的 IP地址或主機名伺服器埠= 0(0=預設=1645)伺服器密碼=與配置RADIUS伺服器一節中的步 驟8相同

| Configuration   System   Servers   Authentication | Add                                                                                                    |
|---------------------------------------------------|----------------------------------------------------------------------------------------------------|
| Configure and add a user authentication server.   |                                                                                                    |
| Server Type RADIUS                                | Selecting <i>Internal Server</i> will let you add users to the internal user<br>database. If you are using RADIUS authentication or do not require an<br>additional authorization check, do not configure an authorization server. |
| Authentication<br>Server                          | Enter IP address or hostname.                                                                                                    |
| Used For User Authentication 💌                    | Select the operation(s) for which this RADIUS server will be used.                                                                                                    |
| Server Port 0                                     | Enter 0 for default port (1645).                                                                                                    |
| Timeout 4                                         | Enter the timeout for this server (seconds).                                                                                                    |
| Retries 2                                         | Enter the number of retries for this server.                                                                                                    |
| Server Secret                                     | Enter the RADIUS server secret.                                                                                                    |
| Verify ••••••                                     | Re-enter the secret.                                                                                                    |
| Add Cancel                                        |                                                                                                    |
|                                                   |                                                                                                    |

- 3. 按一下「Add」將變更新增到執行組態中。
- 4. 按一下Add,選擇Internal Server作為Server Type,然後按一下Apply。稍後需要此命令以配置IPsec組(您只需要伺服器型別=內部伺服器)。

| Configuration   System   Servers   Authentication   Add                                                     |
|----------------------------------------------------------------------------------------------------|
| Configure and add a user authentication server.                                                             |
| Server Type Internal Server Selecting Internal Server will let you add users to the internal user database. |
| Apply Cancel                                                                                                |
|                                                                                                    |

5. 為PPTP使用者或VPN客戶端使用者配置VPN集中器。PPTP完成這些步驟,以便為PPTP使用 者配置。選擇Configuration > User Management > Base Group,然後按一下PPTP/L2TP頁籤 。選擇MSCHAPv2,然後在PPTP Authentication Protocols部分取消選中其他身份驗證協定。

| Configuration   User Management   Base Group                         |                                                            |                                                                                                    |  |  |  |
|----------------------------------------------------------------------|------------------------------------------------------------|----------------------------------------------------------------------------------------------------|--|--|--|
| General IPSec Client Config Client FM HW Client PPTP/L2TP WebVPN NAC |                                                            |                                                                                                    |  |  |  |
|                                                                      | PPTP/L2TP Parameters                                       |                                                                                                    |  |  |  |
| Attribute                                                            | Value                                                      | Description                                                                                                    |  |  |  |
| Use Client Address                                                   |                                                            | Check to accept and use an IP address received from the client.                                                                                                    |  |  |  |
| PPTP<br>Authentication<br>Protocols                                  | □ PAP<br>□ CHAP<br>□ MSCHAPv1<br>□ MSCHAPv2<br>□ EAP Prozy | Check the authentication protocols allowed. Refer to the online help for authentication protocol dependencies. Unchecking <i>all</i> options means that <i>no</i> authentication is required. |  |  |  |
| PPTP Encryption                                                      | □ Required<br>□ Require Stateless<br>☑ 40-bit ☑ 128-bit    | Select the allowed encryption methods for PPTP connections for this group.                                                                                                    |  |  |  |
| PPTP Compression                                                     |                                                            | Check to enable MPPC compression for PPTP connections for this group.                                                                                                    |  |  |  |
| L2TP<br>Authentication<br>Protocols                                  | □ PAP<br>☑ CHAP<br>☑ MSCHAPv1<br>□ MSCHAPv2<br>□ EAP Proxy | Check the authentication protocols allowed. Refer to the online help for authentication protocol dependencies. Unchecking <i>all</i> options means that <i>no</i> authentication is required. |  |  |  |
| L2TP Encryption                                                      | □ Required<br>□ Require Stateless<br>☑ 40-bit ☑ 128-bit    | Select the allowed encryption methods for L2TP connections for this group.                                                                                                    |  |  |  |
| L2TP Compression                                                     |                                                            | Check to enable MPPC compression for L2TP connections for this group.                                                                                                    |  |  |  |
| Apply Cancel                                                         |                                                            |                                                                                                    |  |  |  |

按一下頁面底部的**Apply**,將更改新增到運行配置中。現在,PPTP使用者連線時,會透過 RADIUS伺服器(IAS)進行驗證。VPN使用者端完成以下步驟,以便為VPN客戶端使用者進行配 <u>置。選擇Configuration > User Management > Groups</u>,然後按一下Add以新增新組。

| Configuration   User Management   Groups                                                                                                    |                |                         |               |  |
|----------------------------------------------------------------------------------------------------|----------------|-------------------------|---------------|--|
|                                                                                                    |                |                         | Save Needed 🔒 |  |
| This section lets you configure groups. A group is a collection of users treated as a single entity.<br>Click the <b>Add Group</b> button to add a group, or select a group and click <b>Delete Group</b> or <b>Modify Group</b> . To modify<br>other group parameters, select a group and click the appropriate button. |                |                         |               |  |
| Actions                                                                                                    | Current Groups | Modify                  |               |  |
|                                                                                                    | —Empty—        | Authentication Servers  |               |  |
| Add Group                                                                                                    |                | Authorization Servers   |               |  |
|                                                                                                    |                | Accounting Servers      |               |  |
| Modify Group                                                                                                    |                | Address Pools           |               |  |
| Delate Querre                                                                                                    |                | Client Update           |               |  |
| Delete Group                                                                                                    |                | Bandwidth Assignment    |               |  |
|                                                                                                    |                | WebVPN Servers and URLs |               |  |
|                                                                                                    |                | WebVPN Port Forwarding  |               |  |
|                                                                                                    | -              |                         |               |  |

鍵入組名(例如IPsecUsers)和密碼。

Configuration | User Management | Groups | Add

This section lets you add a group. Check the **Inherit?** box to set a field that you want to default to the base group value. Uncheck the **Inherit?** box and enter a new value to override base group values.

Identity General IPSec Client Config Client FW HW Client PPTP/L2TP WebVPN NAC

| Identity Parameters                                                                                                    |                             |                                    |  |
|----------------------------------------------------------------------------------------------------|-----------------------------|------------------------------------|--|
| Attribute                                                                                                    | Attribute Value Description |                                    |  |
| Group<br>Name                                                                                                    | IPSecUsers                  | Enter a unique name for the group. |  |
| Password                                                                                                    | •••••                       | Enter the password for the group.  |  |
| Verify                                                                                                    | •••••                       | Verify the group's password.       |  |
| Type         Internal         External groups are configured on an external authentication server (e.g. RADIUS<br>Internal groups are configured on the VPN 3000 Concentrator's Internal Databas |                             |                                    |  |
| Add                                                                                                    | Cancel                      |                                    |  |

#### 此密碼用作通道交涉的預共用金鑰。轉到IPSec頁籤並將Authentication設定為RADIUS。

| Configuration   Administration   Monitoria |                 |    | itoring                                                                                                    |   |
|--------------------------------------------|-----------------|----|----------------------------------------------------------------------------------------------------|---|
|                                            |                 |    | below as needed.                                                                                                    | - |
| Remote Access Parameters                   |                 | 'S |                                                                                                    |   |
| Group Lock                                 |                 | V  | Lock users into this group.                                                                                                    |   |
| Authentication                             | RADIUS          |    | Select the authentication method for members<br>of this group. This parameter does not apply<br>to <b>Individual User Authentication</b> .                                                           |   |
| Authorization<br>Type                      | None 💌          | ব  | If members of this group need authorization in<br>addition to authentication, select an<br>authorization method. If you configure this<br>field, you must also configure an<br>Authorization Server. |   |
| Authorization<br>Required                  |                 | V  | Check to require successful authorization.                                                                                                    |   |
| DN Field                                   | CN otherwise OU | শ  | For certificate-based users, select the subject<br>Distinguished Name (DN) field that is used as<br>the username. This field is used for user<br>Authorization.                                      |   |
| IPComp                                     | None 💌          | 2  | Select the method of IP Compression for<br>members of this group.                                                                                                    |   |
| Reauthentication<br>on Rekey               |                 |    | Check to reauthenticate the user on an IKE<br>(Phase-1) rekey.                                                                                                    |   |
|                                            |                 |    | Dennit or dent MDN Clients according to                                                                                                    | - |

這允許透過RADIUS驗證伺服器驗證IPsec使用者端。按一下頁面底部的Add,將更改新增到運 行配置中。現在,當IPsec客戶端連線並使用您配置的組時,它們將由RADIUS伺服器進行身 份驗證。

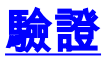

目前沒有適用於此組態的驗證程序。

<u>疑難排解</u>

WebVPN身份驗證失敗

以下各節提供了可用於對配置進行故障排除的資訊。

•問題:WebVPN使用者無法對RADIUS伺服器進行身份驗證,但可以通過VPN集中器的本地資料 庫成功進行身份驗證。它們會收到錯誤,例如「登入失敗」和此消息。

| Cisco Systems | SECURE DESKTOP for WEBVPN              |  |  |
|---------------|----------------------------------------|--|--|
| This comp     | iter does not match any location.      |  |  |
|               |                                        |  |  |
|               |                                        |  |  |
|               | OK                                     |  |  |
|               | ······································ |  |  |

**原因**:當使用除集中器內部資料庫

之外的任何資料庫時,通常會發生此類問題。WebVPN使用者首次連線到集中器時必須使用預 設身份驗證方法時點選基本組。此方法通常設定為集中器的內部資料庫,而不是已配置的 RADIUS或其他伺服器。**解決方案**:WebVPN使用者進行身份驗證時,集中器會檢查在 **Configuration > System > Servers > Authentication**中定義的伺服器清單,並使用頂部的清單。 確保將您希望WebVPN使用者進行身份驗證的伺服器移至此清單頂部。例如,如果RADIUS應 是驗證方法,則需要將RADIUS伺服器移動到清單頂端,以將驗證推送到它。**注意:**僅因為 WebVPN使用者最初點選了基本組,並不意味著他們只限於基本組。可以在集中器上配置其他 WebVPN組,並且使用者可以由填充屬性25(**OU=groupname)的RADIUS伺服器分配給**。如需 詳細說明,請參閱使用RADIUS伺服器將使用者鎖定到VPN 3000集中器群組。

#### <u>針對Active Directory的使用者身份驗證失敗</u>

在Active Directory伺服器中,在失敗使用者的使用者屬性的「帳戶」頁籤上,可以看到以下覈取方 塊:

#### [x]不需要預先驗證

如果取消選中此覈取方塊,請選中,並嘗試再次與此使用者進行身份驗證。

## <u>相關資訊</u>

- <u>Cisco VPN 3000系列集中器</u>
- Cisco VPN 3002硬體使用者端
- IPSec 協商/IKE 通訊協定
- RADIUS ( 遠端驗證撥入使用者服務 ) 支援頁面
- 遠端驗證撥入使用者服務(RADIUS)
- 技術支援與文件 Cisco Systems